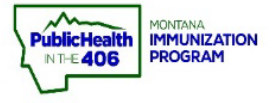

## Print Patient Record Quick Reference Guide

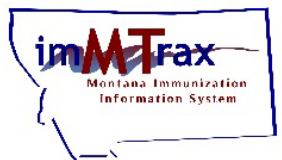

**Note:** We aim for all *imMTrax* users to be comfortable and confident in the process for releasing immunization records from *imMTrax*. For this purpose, we recommend printing the *Complete Immunization Report* for all immunization records requests.

**Privacy Note:** Immunization records are considered protected health information. Please adhere to your facility's internal policies and procedures for the release of such information. For additional guidance, review the <u>Records Release Tip Sheet</u> on the Montana Immunization program website.

## Steps to Follow:

- 1. Click Search/Add, located under the Patient menu.
- **2.** Search for the patient. imMTrax staff recommends one of the following two searches:
  - Search using <u>only</u> the first three letters of the First and Last name followed by the wildcard "%."
  - Search using <u>only</u> the Birth Date.
- **3.** Click the patient's name to open the demographics section.

| e                                                                                                    |                                                                                                    |                                              |                        |                                                                                                    |                                                   |                                                               |                            |                           |
|----------------------------------------------------------------------------------------------------|----------------------------------------------------------------------------------------------------|----------------------------------------------|------------------------|----------------------------------------------------------------------------------------------------|---------------------------------------------------|---------------------------------------------------------------|----------------------------|---------------------------|
| and the second second se | Patient Search                                                                                                    |                                              |                        |                                                                                                    |                                                   | Click here to us                                              | se the 'adva               | nced' searc               |
| S                                                                                                    | First Name or Initial:                                                                                                    | min%                                         |                        | ID:                                                                                                    |                                                   |                                                               |                            |                           |
| dd 1                                                                                                    | Last Name or Initial:                                                                                                    | ice%                                         |                        | SIIS Patient ID / Bar Code:                                                                                          |                                                   | -                                                             |                            |                           |
| phics                                                                                                    | Birth Date:                                                                                                    |                                              |                        | Chart Number:                                                                                                    |                                                   |                                                               |                            |                           |
| Population                                                                                                    | Family and Address Infe                                                                                                    | ormation:                                    |                        |                                                                                                    |                                                   |                                                               |                            |                           |
| tions                                                                                                    | Guardian First Name:                                                                                                    |                                              |                        | Mother's Maiden Name:                                                                                                |                                                   |                                                               |                            |                           |
| ry<br>ment                                                                                                    | Street:                                                                                                    | -                                            |                        |                                                                                                    |                                                   |                                                               |                            |                           |
|                                                                                                    | City:                                                                                                    |                                              |                        | State:                                                                                                    |                                                   | Select                                                        | -                          |                           |
|                                                                                                    | Zip Code:                                                                                                    |                                              |                        | Phone Number:                                                                                                    |                                                   |                                                               |                            |                           |
| er/Recall                                                                                                    | Country                                                                                                    | United                                       | States                 | ~ ~)                                                                                                    |                                                   |                                                               |                            |                           |
| led Reports<br>Password                                                                                                    |                                                                                                    |                                              |                        | <u> </u>                                                                                                    |                                                   |                                                               |                            |                           |
| led Reports<br>Password<br>stration<br>s                                                                                                    | Note: When searching by Firs                                                                                                    | t and Last Name<br>w patient.                | , you may use the will | dcard character % to replace multip                                                                                  | ie characters ar                                  | nd _ to replace a                                             | single cha<br>Clear        | racter.<br>Search         |
| led Reports<br>Password<br>stration<br>s                                                                                                    | Note: When searching by Firs Check here if adding a new Patient Search Results                                                                                 | t and Last Name<br>w patient.                | , you may use the will | dcard character % to replace multip                                                                                  | ie characters a                                   | nd _ to replace a                                             | single cha<br>Clear        | racter.<br>Search         |
| led Reports<br>Password<br>stration<br>s                                                                                                    | Note: When searching by Firs Check here if adding a net Patient Search Results Records Found = 1                                                               | t and Last Name<br>w patient.                | , you may use the wil  | dcard character % to replace multip<br>Search Criteria: First Name / L                                               | ie characters ar<br>ast Name (Like                | nd _ to replace a                                             | single cha<br>Clear        | racter.<br>Search         |
| led Reports<br>Password<br>stration<br>s                                                                                                    | Note: When searching by Firs Check here if adding a new Check here if adding a new Patient Search Results Records Found = 1 Show 25 v entries                  | t and Last Name,<br>w patient.               | , you may use the will | dcard character % to replace multip<br>Search Criteria: First Name / L                                               | le characters ar<br>ast Name (Like                | nd _ to replace a<br>)<br>Search:                             | single cha<br>Clear        | racter.<br>Search         |
| led Reports<br>Password<br>stration<br>s                                                                                                    | Note: When searching by Firs  Check here if adding a new  Patient Search Results  Records Found = 1  Show 25 v entries  First Name Midd                        | t and Last Name<br>w patient.<br>dle Name 🔹  | , you may use the will | dcard character % to replace multip<br>Search Criteria: First Name / L<br>Birth Date 		 SIIS Patie                   | ie characters ar<br>ast Name (Like<br>nt ID ♦ Gro | nd _ to replace a                                             | Single cha<br>Clear<br>Grr | Name                      |
| led Reports<br>Password<br>stration<br>s<br>Web                                                                                                    | Note: When searching by Firs     Check here if adding a new     Patient Search Results     Records Found = 1     Show 25 v entries     First Name Mid     MINT | t and Last Name<br>w patient.<br>dle Name \$ | Last Name ¢            | dcard character % to replace multip<br>Search Criteria: First Name / L<br>Birth Date • SIIS Patie<br>08/08/2000 55/1 | ie characters ar<br>ast Name (Like<br>nt ID       | nd_to replace a<br>)<br>Search:<br>I First Name ♦<br>HOCOLATE | Clear                      | racter.<br>Search<br>Name |

- 4. Expand the Patient-Specific Reports section.
- 5. Select the Complete Immunization Form.

| – Patient Specific Reports   |  |
|------------------------------|--|
| School Form                  |  |
| Child Care Form              |  |
| Complete Immunization Report |  |

- 6. The patient record will open in a new tab.
- 7. View or print the patient record.

**Note:** Use of the School Form is not recommended for healthcare providers. The School Form does not include all vaccine groups or any invalid dose. The form will **only** display the last five doses by group. The School Form is intended for school and child care entry **only**.